#### FICHE FLASH GENERAL Se connecter Espace Droit nécessaire Fonctionnalités liées Aucun : par défaut, Accéder à une tous les utilisateurs session de formation Tous! avant un compte peuvent se Passer un examen connecter

Vous êtes utilisateur d'une plateforme THEIA et cherchez à vous connecter ? Voici ce qu'il faut savoir pour être sûr d'utiliser la bonne méthode.

## ELFFE.THEIA OU UNIV.THEIA?

Nos plateformes peuvent être accessibles via deux URL différentes. Si vous rencontrez un souci, la première étape est de vérifier que vous essayez de vous connecter au bon espace.

En règle générale, si vous dépendez d'une université, votre compte est probablement créé sur https://univ.theia.fr. Autrement, il est créé sur https://elffe.theia.fr. En cas de doute, n'hésitez pas à redemander l'information à votre établissement de formation.

### CHOISIR LA BONNE METHODE DE CONNEXION

#### Compte THEIA

Une compte THEIA est un compte créé spécifiquement pour une plateforme THEIA. Pour se connecter avec un tel compte, il vous faut votre identifiant de connexion (1) ainsi que votre mot de passe personnel (2).

Votre identifiant correspond au format : {code de votre établissement}.{votre identifiant personnel}. Le mot de passe a été défini par vos soins à votre première connexion et n'est connu que de vous.

| versitaire       | Compte TH                                  | EIA                                   |
|------------------|--------------------------------------------|---------------------------------------|
| d'utilisateur    |                                            | 1                                     |
| basse            | 2                                          | 0                                     |
| e de connexion ? |                                            | 8                                     |
|                  | d'utilisateur<br>basse<br>e de connexion ? | d'utilisateur asse 2 e de connexion ? |

| Connector voi | 10 |
|---------------|----|
| Connectez-voi | 12 |

# Compte universitaire Compte THEIA Cuniversité Besoin d'aide? Connexion Connexion Connexion avec Azure

#### Compte Universitaire

Si vous êtes étudiant.e dans une université, vous avez certainement un compte universitaire, également appelé un compte CAS. Ce type de compte vous permet de ne pas avoir besoin d'entrer vos informations de connexion lorsque vous êtes déjà connecté.e à un ou plusieurs outils internes à votre établissement.

Sur THEIA, choisissez dans la liste déroulante (3) votre université. Si vous êtes déjà connecté.e à votre établissement, vous accéderez directement à votre plateforme. Si ce n'est pas le cas, vous serez redirigé.e vers la page de connexion de votre portail universitaire, sur laquelle vous pourrez entrer vos identifiants habituels.

#### Compte Microsoft AZURE

Si votre établissement utilise des comptes Microsoft AZURE, il vous suffit de cliquer sur l'option (4). Si vous êtes déjà connecté.e à votre portail AZURE sur l'appareil que vous utilisez, vous accéderez directement à votre plateforme. Si ce n'est pas le cas, vous serez redirigé.e sur votre portail de connexion AZURE et pourrez entrer vos informations de connexion habituels.

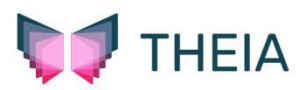